## **Accelerated Graduate Program Application Instructions**

Note: The accelerated program is only available to current Missouri State University undergraduate business students (or approved partner institutions).

- 1. Log in to My Missouri State.
- Click the three lines located in the upper left-hand corner. Select Discover, then search for Graduate College Admissions.
- On the Graduate College Admissions card, choose Accelerated Grad Application (MSU Undergrads Only).
- 4. Complete the application form:
  - GPA, Major, Total Hours Earned: Use the blue links next to each field to find the necessary information if you're unsure.

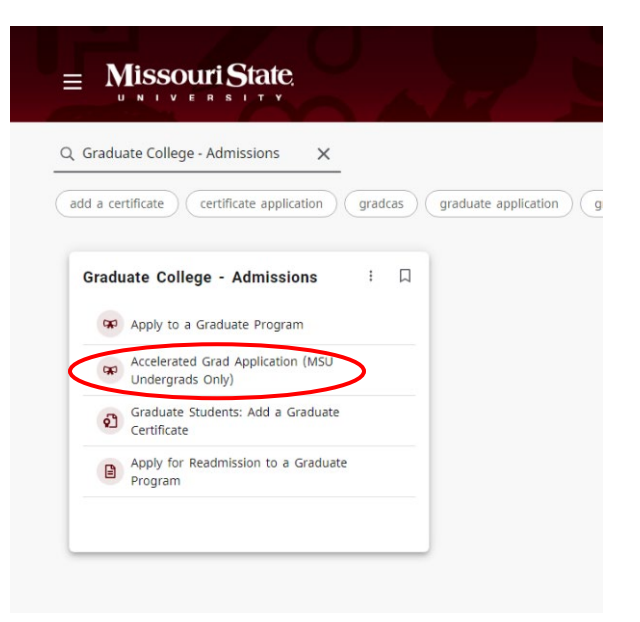

• Program of Study: Ensure you select the correct program

## **Program Titles on the Application**

Business Administration Accelerated, MBA

Business Administration, STEM, Accelerated, MBA

Business Administration, Accelerated Online, MBA\*

Business Administration, STEM, Accelerated Online, MBA\*

Accountancy, Accelerated option, MACC

Information Technology, Accelerated option, MS

Cybersecurity, Accelerated option, MS

Project Management, Accelerated option, MS

Health Administration, Accelerated option, MHA-online

\*For full-time working professionals or individuals located outside of the Springfield, MO area

5. Submit Transcript: Click the highlighted unofficial transcript link to access your transcripts, save them as a **PDF**, and upload. 

- 6. Submit Resume: Upload your resume.
- 7. Letter of Interest: A letter of interest is not required. A blank document can be uploaded to complete the application.
- 8. Pay the application fee.
- 9. Click Next when application is completed.
- 10. Complete your electronic signature which will submit the application.

| Undergraduate GPA:                                 |                                            | View Transcript                                         |                                                                                                    |
|----------------------------------------------------|--------------------------------------------|---------------------------------------------------------|----------------------------------------------------------------------------------------------------|
| Undergraduate Major:                               | *                                          | View Advising Notes                                     | Advising Notes<br>fluter interaction as of 02020, 310.791                                                                                                    |
|                                                    |                                            |                                                         | Bear Boomer Mittanian                                                                                                    |
|                                                    |                                            |                                                         | Correct (Fal 2020<br>Restor Type: Ontripping                                                                                                    |
|                                                    |                                            |                                                         | Academic Manaling Good Standing                                                                                                    |
|                                                    |                                            |                                                         | Mainteile filme Parties                                                                                                    |
|                                                    |                                            |                                                         | When the second second se |
| Total Hours Earned:                                | *                                          | View Transcript                                         | 5000 Hitgstati<br>                                                                                                    |
| Choose the semester in                             | which you will grad                        | duate with your <b>bache</b>                            | elor's degree:                                                                                                    |
| Semester:                                          | * Please Select                            | - 🗸                                                     |                                                                                                    |
| Year:                                              | * Please Select                            | - •                                                     |                                                                                                    |
|                                                    |                                            |                                                         |                                                                                                    |
| Choose the semester in<br>Note: This must be a sem | which you wish to<br>lester after you grad | be admitted as a <b>grad</b><br>duate with your Bachelo | uate student:<br>r's degree.                                                                                                    |
| Semester:                                          | * Please Select                            | - •                                                     |                                                                                                    |
| Year:                                              | * Please Select                            | - 🗸                                                     |                                                                                                    |
|                                                    |                                            |                                                         |                                                                                                    |
| Program of Study                                   |                                            |                                                         |                                                                                                    |
| Select the Accelerated                             | program for which                          | i you are applying.                                     |                                                                                                    |
| * Choose                                           | <b>v</b>                                   |                                                         |                                                                                                    |
|                                                    |                                            |                                                         |                                                                                                    |
| Submit Transcript                                  |                                            |                                                         |                                                                                                    |
| Please upload a copy o                             | f your unofficial tra                      | anscript.                                               |                                                                                                    |
| * 📎 Attach File                                    |                                            |                                                         |                                                                                                    |
|                                                    |                                            |                                                         |                                                                                                    |
| Submit Résumé                                      |                                            |                                                         |                                                                                                    |
| Please upload a copy o                             | f your résumé.                             |                                                         |                                                                                                    |
| * 🔊 Attach File                                    |                                            |                                                         |                                                                                                    |
|                                                    |                                            |                                                         |                                                                                                    |
| Submit Letter of In                                | terest                                     |                                                         |                                                                                                    |
| Please upload a letter                             | of interest for the                        | program of study you I                                  | have selected.                                                                                                    |
| * Attach File                                      |                                            |                                                         |                                                                                                    |
| S ADACTIENA                                        |                                            |                                                         |                                                                                                    |

Select the application fee below, then click "Next" to electronically sign your application. You will then be directed to the payment portal to submit your application fee

- Choose a payment method: credit/debit card or an ACH payment from your bank account
  Enter your payment method details and click "Continue."
  If paying with a credit/debit card, acknowledge the transaction and processing fees (if any).
  4. On the next page, enter your Missouri State email address.
  Click the "Pay" button to complete your payment.

Once paid, you will be returned to the application site for final confirmation of your submission. You will receive a payment confirmation email to verify your payment was successful. If you do not complete the payment, your application will not be processed.

Do you have a coupon code? 🛛 🛛 Coupon Code:

Application Fee:

\* -- Please Select --~